東陽町 SUZUKI ワゴンR 駐車場マニュアル ※鍵アプリ非搭載車です。

・場所
東京都江東区新砂1丁目6-27
タイムズ新砂1丁目 区画21番
<a href="https://maps.app.goo.gl/fLiym8Jhit6WrKFF7?g\_st=ic">https://maps.app.goo.gl/fLiym8Jhit6WrKFF7?g\_st=ic</a>
東陽町駅から徒歩10分程です。

SUZUKI ワゴンR 4人乗り Bluetooth・ナビ・ETC

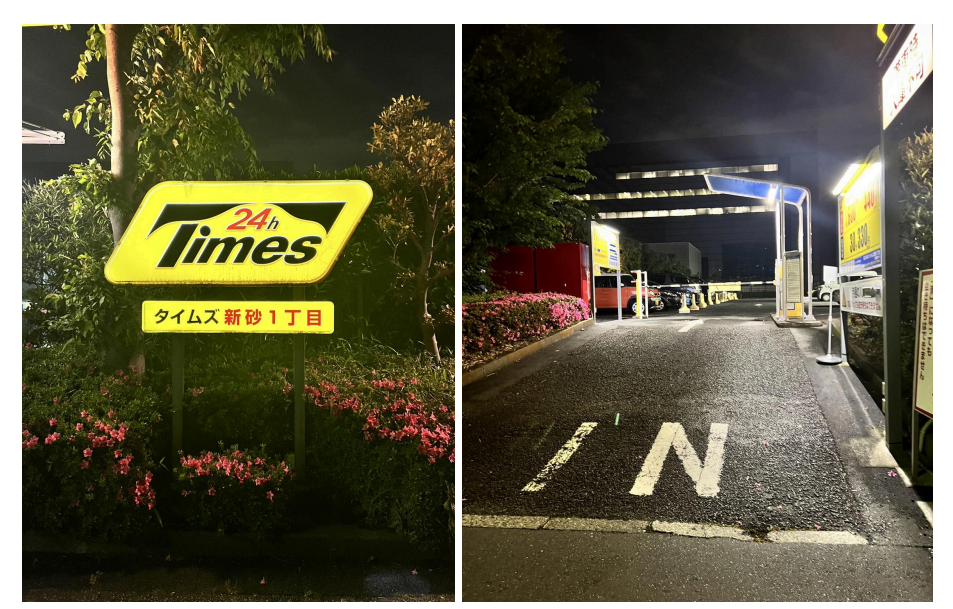

タイムズ新砂1丁目の駐車場に車が停まっています。手前が時間貸しエリア、奥が月極エリアなので奥に進んで ください。

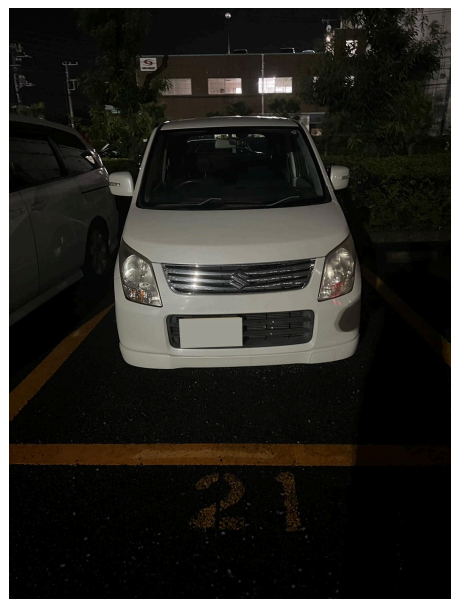

21番の区画に車が停まっています。戻す際もそちらに戻してください。車のナンバーは「湘南 581 せ 482」です。

## 鍵の取り出し方

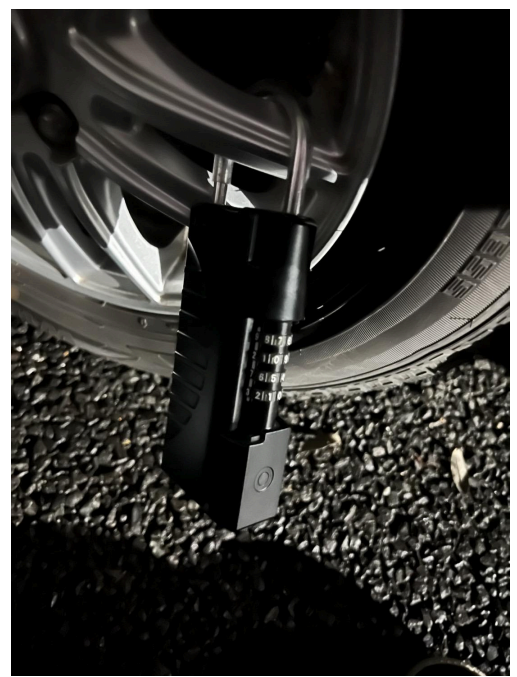

右後ろのタイヤにキーボックスがついているのでそちらを外して鍵を取り出してください。パスワードは公式LINE で聞いてください。操作方法はパスワードを押して最後にチェックボタンを押すと開きます。 必ず車に乗る際はキーボックスは車に入れてらしゅっこしてください。

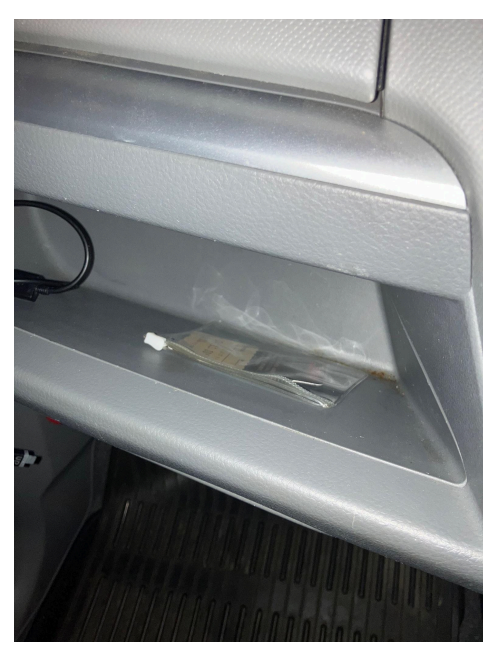

助手席側の収納に定期券があるので駐車場からの入出庫はこちらの券を使って出てください。

予約の取り方は鍵アプリの使い方を参照お願いします。

車の操作方法

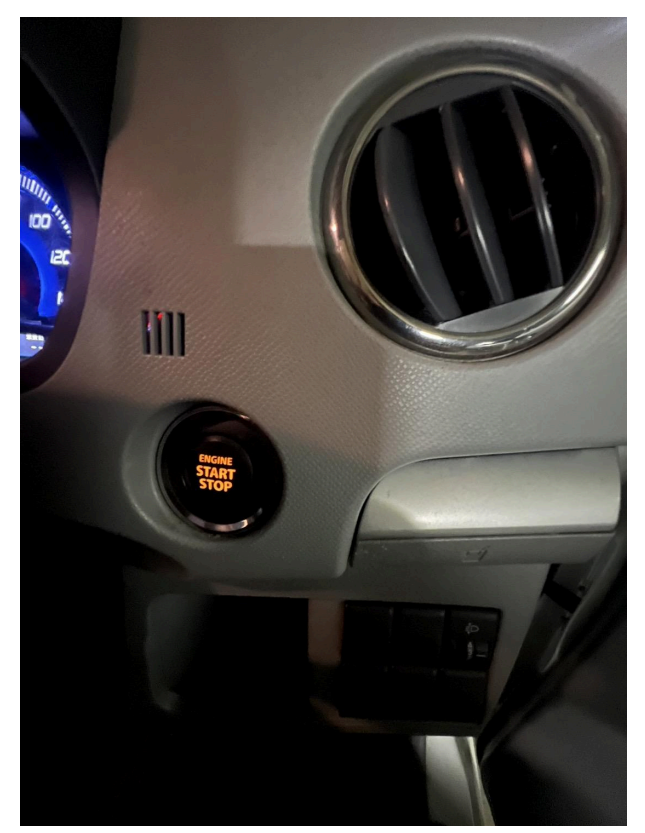

ハンドル脇にスタートボタンがあります。スマートキーですので鍵を刺さなくて大丈夫です。

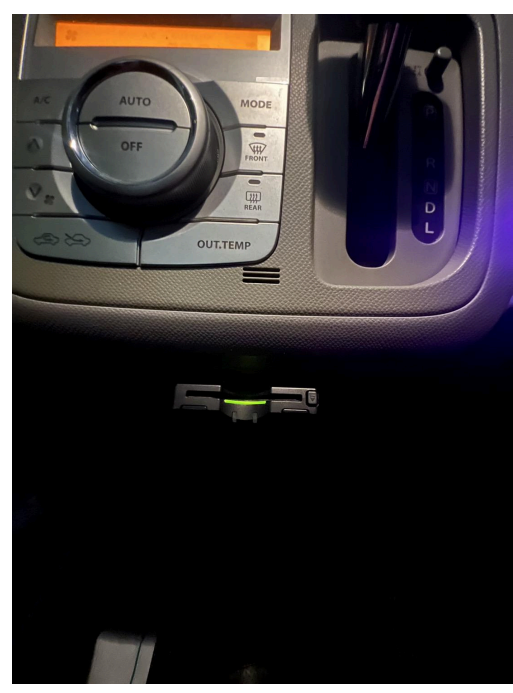

ETCはシフト下にあります!

Bluetoothオーディオ繋げ方

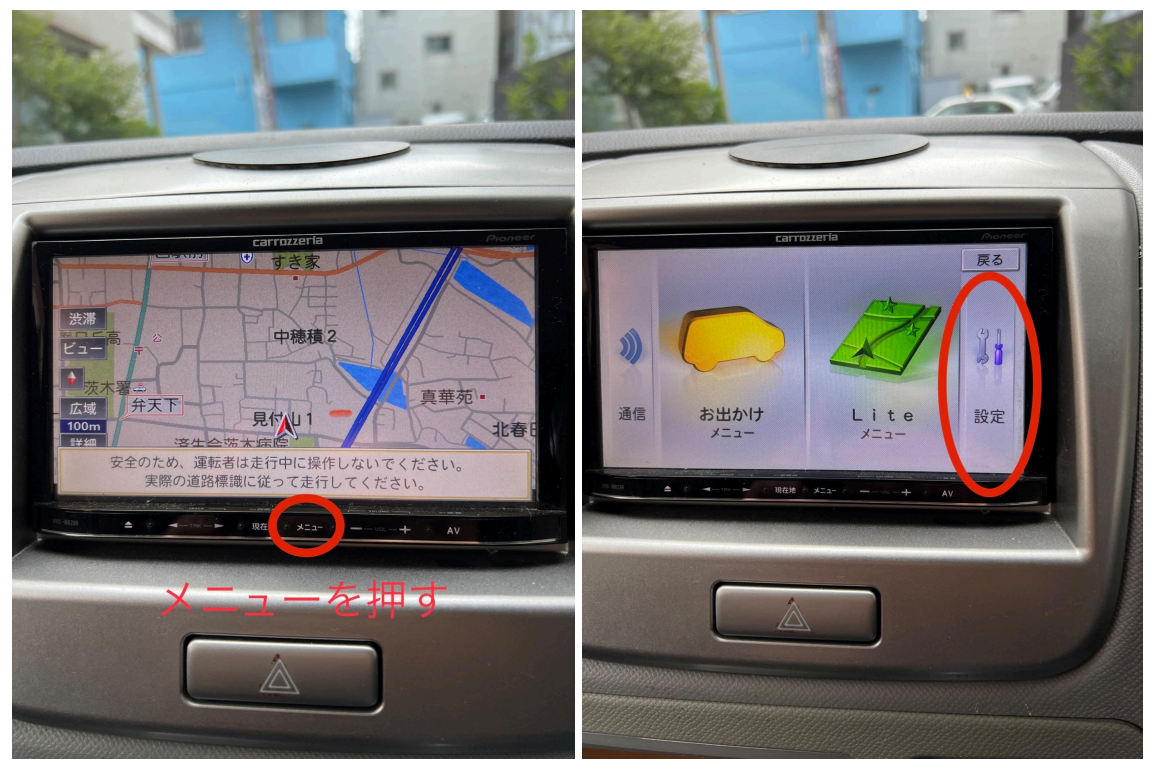

ナビのメニューより、設定を選び進む

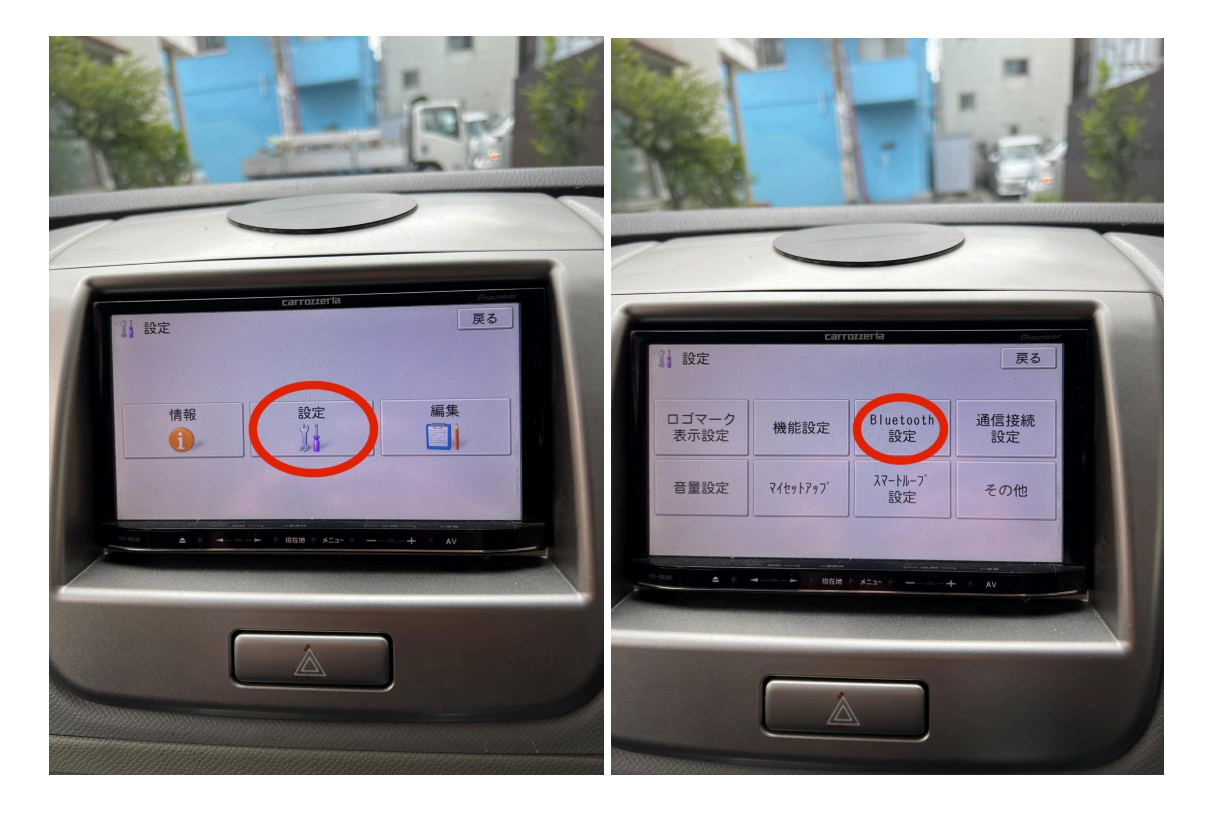

設定からBluetooth設定をお選びいただきます。

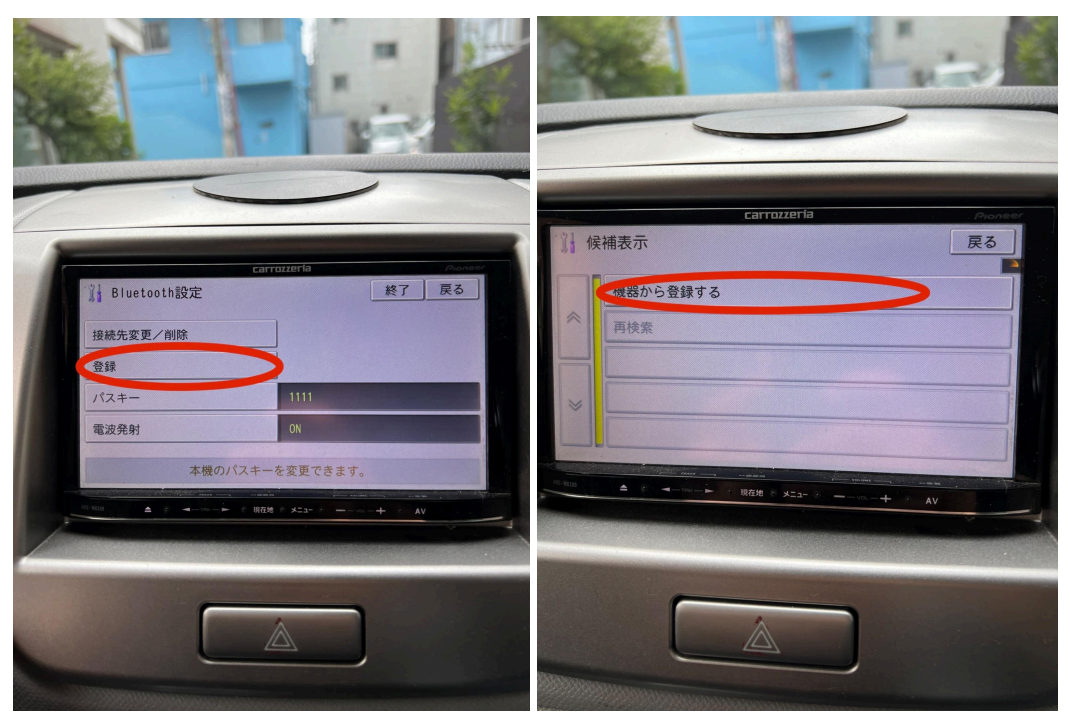

登録→機器から登録するを押します。

※機器が多い場合は接続先変更/削除を選んで削除してください。どれを決していただいても構いません。

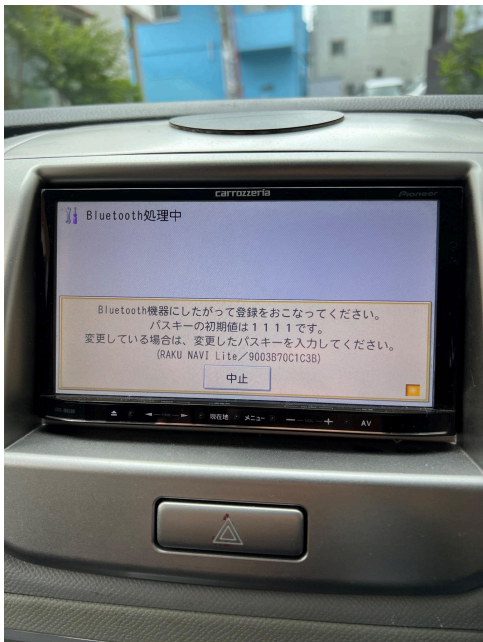

パスキーを入れてください。スマホのBluetoothは『RAKU NAVI Lite』をつないでください。その後 音楽が流せるようになります。 ※指定の区画以外に駐車した場合はペナルティ15,000円と乗車制限をします。

▪燃料

レギュラー満タンでの返却をお願いします。 給油間違いないようお願いします。

## ・注意点

予約は通常通りアプリからお願いします。

直前の予約ですとキーボックスの番号がわからなくなるので注意お願いします。直前の予約(特に夜間)の場合は対応できない場合がございますのであらかじめご了承ください。